# How to Set Up an IPsec Connection with NAT (with SIP)

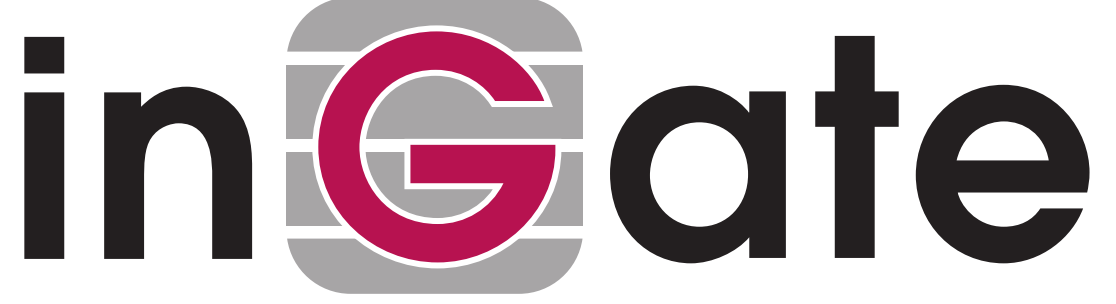

Lisa Hallingström Paul Donald Bogdan Musat Adnan Khalid Per Johnsson Rickard Nilsson

# **Table of Contents**

| How to configure Ingate Firewall/SIParator® for IPsec connections with N | VAT3 |
|--------------------------------------------------------------------------|------|
| Client Side                                                              | 3    |
| Server Side                                                              | 7    |
| IPsec Connection With NAT, Client Side has a Dynamic IP Address          |      |
| Client Side                                                              |      |
| Server Side                                                              | 17   |
| IPsec Connection With NAT, Server Side has a Dynamic IP Address          |      |
| Server Side                                                              |      |
| Client Side                                                              |      |

```
Ingate Firewall/SIParator® version: > 4.6.2
Document version: 1.1
```

# How to configure Ingate Firewall/SIParator® for IPsec connections with NAT

You might want to NAT the traffic through an IPsec tunnel. A reason for wanting this could be that the networks on each side of the tunnel clash, thus making routing decisions tricky.

In this example we assume that computers on one side (client side) wants to contact servers on the other side of the tunnel (server side). The configuration needed for this is presented here.

NB! If the IPsec peer is not an Ingate unit, some settings might differ from what is shown here. The primary setting which will not look the same is which networks are involved in the IPsec negotiation. The local networks (sharing the same IP interval) will never be used in the negotiation; only the IP addresses used to NAT the traffic.

## **Client Side**

On the client side, the IPsec connection must be defined, and rules to allow traffic going through the tunnel to the server side.

#### **IPsec Peers**

Start on the **IPsec Peers** page under **Virtual Private Networks**, where you define the IP addresses between which the VPN connection should be established. You also define how the VPN peers should authenticate themselves to each other.

Under **Authentication:Type**, select authentication with a Preshared secret or X.509 certificates. To use X.509 certificates, either both units must be able to sign their own certificates, or you must have access to a CA server which will sign certificate requests. If you have your own CA server, you can upload its certificate to the Firewall/SIParator and then trust all certificates signed by that CA (select Trusted CA).

Under **Info**, enter the secret or upload the certificate that should be used for authentication. If you use certificates, you should upload the other unit's certificate here, not the Firewall/SIParator's own one.

Under Local side, select a public IP address of the Firewall/SIParator, and enter a public IP address of the other VPN gateway under **Remote side**.

Select On under **Status**, select Off under **RADIUS**, and enter a lifetime for the ISAKMP (IKE) keys. The lifetime must be the same on both VPN peers.

| IPsec<br>Peers                                            | IPs<br>Tunr    | ec I<br>iels Cr | Psec<br>yptos | IP<br>Certi | sec<br>ficates | IPsec<br>Settings   | Authentico<br>Server | ntion IPse<br>Stat              | ec<br>us PPTP | PPTP<br>Status   |            |           |
|-----------------------------------------------------------|----------------|-----------------|---------------|-------------|----------------|---------------------|----------------------|---------------------------------|---------------|------------------|------------|-----------|
| IRco                                                      | c Do           | ore //          | Hele)         |             |                |                     |                      |                                 |               |                  |            |           |
| These                                                     | setti          | ngs are         | e calle       | ed "Ph      | ase 1          | settings" in        | some oth             | er IPsec p                      | roducts.      |                  |            |           |
|                                                           |                |                 |               |             |                |                     |                      | F                               | Remote S      | ide              |            |           |
| Edit<br>Rov                                               | Edit<br>Row Na |                 | ame Subgroup  |             | Activ          | ve Local Side       |                      | DNS<br>Name<br>or IP<br>Address | Dynam         | ic IP<br>Address | RADIUS     | Blacklist |
|                                                           | ÷              | Boston          | -             |             | Yes            | Outside<br>(193.12  | .253.115)            | 13.7.3.22                       | No            | 13.7.3.22        | No         |           |
| EAV                                                       |                |                 |               |             |                |                     |                      | Authe                           | ntication     |                  |            |           |
| ISAKMP<br>Key Initiate<br>Lifetime Re-keying<br>(seconds) |                |                 |               |             |                |                     | Delete<br>Row        |                                 |               |                  |            |           |
| 3600                                                      |                | Yes             |               | AES/3       | DES            | Preshared<br>secret | MD5 Fing<br>C9:97:87 | gerprint:<br>':1F:9E:BF         | :7C:38:B      | E:25:85:D6:      | 04:84:2F:F | 6         |

#### **IPsec Tunnels**

Next, go to the **IPsec Tunnels** page and enter the networks which will use the IPsec tunnel.

In the **IPsec Networks** table, define the networks that will connect through the IPsec tunnel. You must define the local office network as well as the IP address or addresses used by the IPsec peer for NATing traffic for its local network.

As the two networks clash, you can't define the remote network directly here. Instead, the local computers need to contact an IP address on the peer outside. The peer then forwards the traffic to the server.

| IPsec Networks (Help) |              |                                |                 |            |   |  |  |  |  |  |  |
|-----------------------|--------------|--------------------------------|-----------------|------------|---|--|--|--|--|--|--|
| Edit Row              | Name         | DNS name or<br>network address | Network address | Delete Row |   |  |  |  |  |  |  |
| Γ                     | Boston side  | 13.7.3.22                      | 13.7.3.22       | 32         | Γ |  |  |  |  |  |  |
| Г                     | Home network | 10.47.0.0                      | 10.47.0.0       | 16         | Г |  |  |  |  |  |  |

Then, create a new row in the **IPsec Tunnels** table. Under **Peer**, select the newly created IPsec peer.

Under Local network, select Network as the Address type and the local network (connected to the Firewall/SIParator) that you defined below under Network.

Under **Remote network**, select Network and the network defined below, which consists of the IP address(es) connected to the remote Firewall/SIParator.

Select to NAT as the outside IP address (the one selected on the IPsec Peers page.

The IPSec key lifetime is optional, but if you enter a lifetime, it must be the same on both IPsec peers.

Select AES/3DES as encryption algorithm.

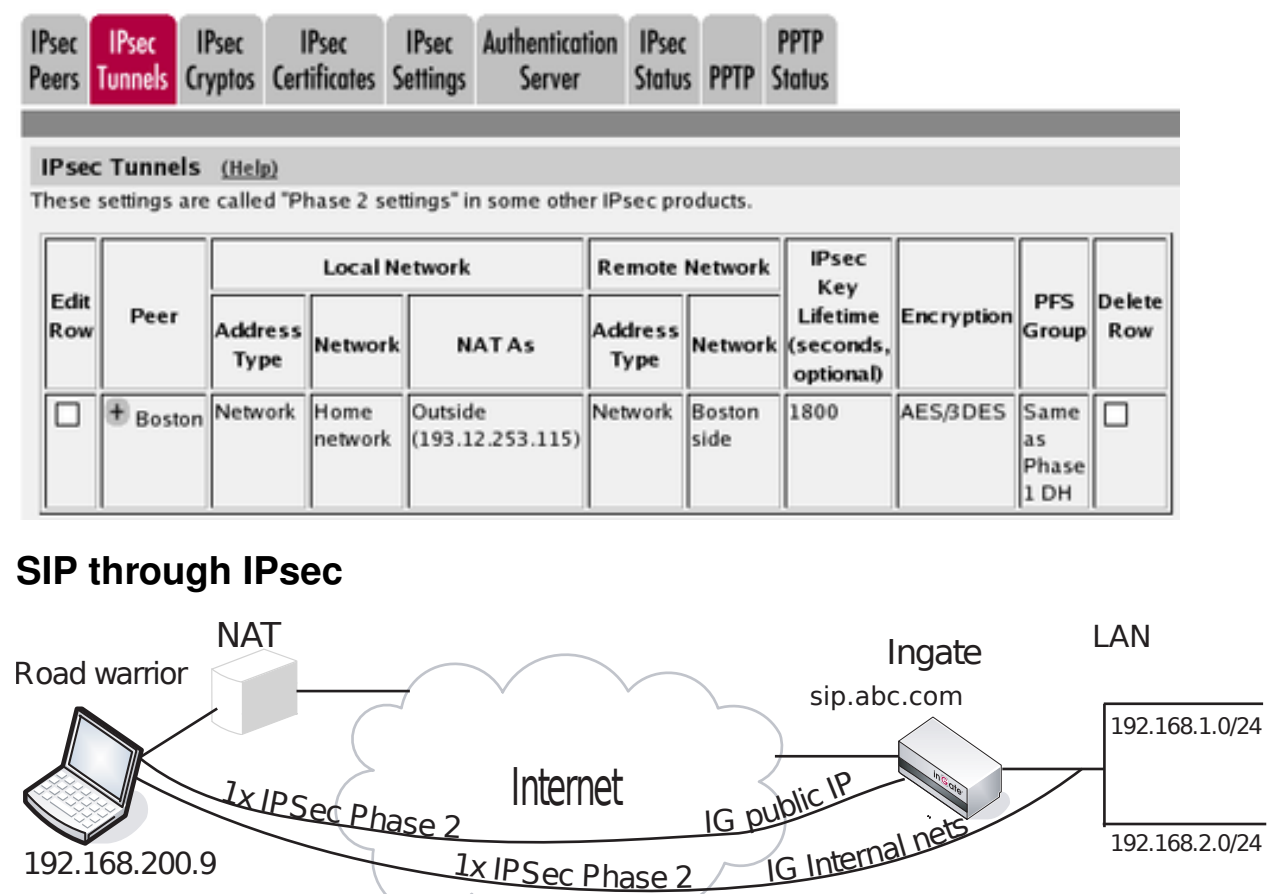

Additionally, for SIP to work over your IPsec connections, you require a tunnel under **IPsec tunnels** between the client and the **public** IP address of the Firewall/SIParator, i.e. the Local side address under **IPsec Peers**. This requires a Phase 2 connection in the client (The Greenbow) also.

Example: if your DNS record sip.abc.com points to the WAN IP of the Firewall/SIParator then you must have a tunnel between the client and this IP address.

This is so that all SIP and RTP media through the b2bua or proxy is permitted.

Ensure that:

- The remote (road warrior) client also has a tunnel/Phase2 to the external IP of the Firewall/SIParator. This means "the same IP address as on the IPsec Peers page". Optionally, a tunnel to a network or subnet that includes the external IP of the Firewall/SIParator, i.e. to a DMZ range.
- The external IP (or DMZ range) of the Firewall/SIParator is a network in the **IPsec Networks** table. In the **IPsec Tunnels** table, select Network under **Address type** and

select the network you just created under IPsec Networks.

#### **Networks and Computers**

Go to **Networks and Computers** under **Network** to create network groups for the networks that will use the IPsec tunnel. These are used for building rules for the IPsec traffic.

The network on the server side of the IPsec tunnel must consist of the IP address(es) that are used to NAT the traffic on that side. This network must have "-" selected under **Interface/VLAN**.

| Ne<br>( | twork<br>ompi          | is and Default<br>Iters Gateways Inte | All<br>rfaces | NAT V   | LAN EthO                        | Eth1 Et                   | h2 Et  | h3   | Eth4 E         | h5  | Interface<br>Status P | PPoE |                             |               |
|---------|------------------------|---------------------------------------|---------------|---------|---------------------------------|---------------------------|--------|------|----------------|-----|-----------------------|------|-----------------------------|---------------|
| N       | Networks and Computers |                                       |               |         |                                 |                           |        |      |                |     |                       |      |                             |               |
|         |                        |                                       |               |         | Lowe                            | ver Limit (for IP ranges) |        |      |                |     |                       |      |                             |               |
|         | Ediit<br>Row           | Name                                  | Sı            | ubgroup | DNS<br>Name<br>or IP<br>Address | IP<br>Addres              | or     | IP A | Name<br>ddress |     | IP Address            |      | Interface/VLAN              | Delete<br>Row |
|         |                        | + Boston VPN endpoint                 |               |         | 13.7.3.22                       | 13.7.3.2                  | 2      |      |                |     |                       | -    |                             |               |
|         |                        | 🖲 Internet                            |               |         | 0.0.0.0                         | 0.0.0.0                   | 255    | .255 | .255.25        | 5 2 | 255.255.255.          | 255  | External (eth1<br>untagged) |               |
|         |                        | Office network                        | -             |         | 10.47.0.0                       | 10.47.0.                  | 0 10.4 | 7.25 | 5.255          | 1   | 10.47.255.25          | 5    | internal (eth0<br>untagged) |               |

#### Rules

Go to the **Rules** page and create rules to let traffic through the IPsec tunnel. If there are no rules, no traffic will be let through, even if the tunnel is established.

Select the local network under **Client**. Select the IPsec peer under **To IPsec peer** and the peer's network under **Server**. Create rules like this for the services that should be allowed to the server side.

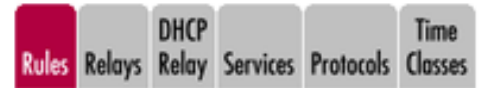

| Rule        | Rules       |        |                   |                       |                           |                     |                   |         |        |               |              |         |               |
|-------------|-------------|--------|-------------------|-----------------------|---------------------------|---------------------|-------------------|---------|--------|---------------|--------------|---------|---------------|
| Edit<br>Row | Rule<br>No. | Active | Client            | From<br>IPsec<br>Peer | Server                    | To<br>IPsec<br>Peer | Direction         | Service | Action | Time<br>Class | Log<br>Class | Comment | Delete<br>Row |
|             | 1           | Yes    | Office<br>network | -                     | Boston<br>VPN<br>endpoint | Boston              | Internal -> (VPN) | www     | Allow  | 24/7          | Local        |         |               |
|             | 2           | Yes    | Office<br>network | -                     | Boston<br>VPN<br>endpoint | Boston              | Internal -> (VPN) | ftp     | Allow  | 24/7          | Local        |         |               |

#### Save/Load Configuration

Finally, go to the **Save/Load Configuration** page under **Administration** and apply the new settings by pressing **Apply configuration**.

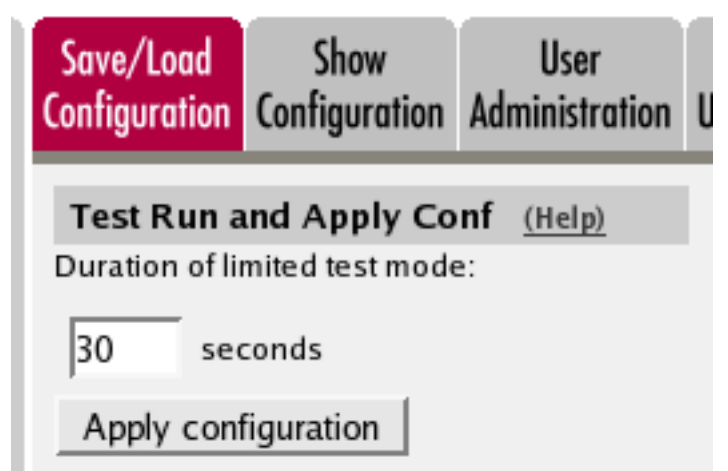

When the configuration has been applied, you should save a backup to file. Press **Save config to CLI file** to save the configuration.

| Save/Load CLI Comman        | d File (Help)                            |        |
|-----------------------------|------------------------------------------|--------|
| The permanent configuration | might be affected by loading a CLI file. |        |
| Save config to CLI file     | Load CLI file file:                      | Browse |

### **Server Side**

On the server side, the IPsec connection must be defined, and relays to forward the received traffic to the servers on the inside.

#### **IPsec Peers**

Start on the **IPsec Peers** page under **Virtual Private Networks**, where you define the IP addresses between which the VPN connection should be established. You also define how the VPN peers should authenticate themselves to each other.

Under **Authentication:Type**, select authentication with a Preshared secret or X.509 certificates. To use X.509 certificates, either both units must be able to sign their own certificates, or you must have access to a CA server which will sign certificate requests. If you have your own CA server, you can upload its certificate to the Firewall/SIParator and then trust all certificates signed by that CA (select Trusted CA).

Under **Info**, enter the secret or upload the certificate that should be used for authentication. If you use certificates, you should upload the other unit's certificate here, not the Firewall/SIParator's own one.

Under Local side, select a public IP address of the Firewall/SIParator, and enter a public IP address of the other VPN gateway under **Remote side**.

Select On under **Status**, select Off under **RADIUS**, and enter a lifetime for the ISAKMP (IKE) keys. The lifetime must be the same on both VPN peers.

| IPsec<br>Peers                                                                                         | IPse<br>Tunn                   | ec I<br>els Cr                  | Psec<br>yptos           | IP<br>Certi | sec<br>ficates | IPsec A<br>Settings  | Authentication<br>Server | IPsec<br>Status | PPTP     | PPTP<br>Status |           |    |               |
|----------------------------------------------------------------------------------------------------|--------------------------------|---------------------------------|-------------------------|-------------|----------------|----------------------|--------------------------|-----------------|----------|----------------|-----------|----|---------------|
| IP se<br>These                                                                                         | c Pee                          | e <b>rs</b> <u>(</u><br>ngs are | <u>Help)</u><br>e calle | d "Ph       | ase 1 se       | ettings" in :        | some other IP            | sec pro         | ducts.   |                |           |    |               |
| Edit<br>Rov                                                                                            | Edit<br>Row Name Subgroup Acti |                                 | Active                  | Local Sic   | le DNS Nat     | Re<br>me<br>ress     | emote S<br>Dynami        | ide<br>c IP Ada | dress    | RADIUS         | Blacklist |    |               |
|                                                                                                    | € s                            | eattle                          | -                       |             | Yes            | Outside<br>(13.7.3.2 | 2) 193.12.25             | 3.115           | No       | 193.12.2       | 253.115   | No |               |
| БАК                                                                                                    | MP                             |                                 |                         |             |                |                      |                          | Auth            | nenticat | tion           |           |    |               |
| Ke<br>Lifeti<br>(seco                                                                                  | y<br>ime<br>nds)               | Initi<br>Re-ke                  | ate<br>:ying            | Encr        | yption         | Туре                 | Info                     |                 |          |                |           |    | Delete<br>Row |
| 3600 Yes AES/3DES Preshared MD5 Fingerprint:<br>secret C9:97:87:1F:9E:BF:7C:38:BE:25:85:D6:04:84:2F:F6 |                                |                                 |                         |             |                |                      |                          |                 |          |                |           |    |               |

#### **IPsec Tunnels**

Next, go to the IPsec Tunnels page and enter the networks which will use the IPsec tunnel.

In the **IPsec Networks** table, define the networks that will connect through the IPsec tunnel. You must define the local office network as well as the IP address or addresses used by the IPsec peer for NATing traffic from its local network.

As the two networks clash, you can't define the remote network directly here. Instead, use the IP address from which the traffic seems to be sent.

| IPsec Networks (Help) |              |                                |                 |                |            |  |  |  |  |  |  |
|-----------------------|--------------|--------------------------------|-----------------|----------------|------------|--|--|--|--|--|--|
| Edit Row              | Name         | DNS name or<br>network address | Network address | Netmask / bits | Delete Row |  |  |  |  |  |  |
| Г                     | Home network | 10.47.0.0                      | 10.47.0.0       | 16             | Γ          |  |  |  |  |  |  |
| Г                     | Seattle side | 193.12.253.115                 | 193.12.253.115  | 32             | Г          |  |  |  |  |  |  |

Then, create a new row in the **IPsec Tunnels** table. Under **Peer**, select the newly created IPsec peer.

Under Local network, select Network as the Address type and the local network (connected to the Firewall/SIParator) that you defined below under Network.

Under **Remote network**, select Network and the network defined below, which consists of the IP address(es) connected to the remote Firewall/SIParator.

Select to NAT as the outside IP address (the one selected on the IPsec Peers page.

The IPSec key lifetime is optional, but if you enter a lifetime, it must be the same on both IPsec peers.

Select AES/3DES as encryption algorithm.

| IPsec<br>Peers | IPsec<br>Tunnels                                                                                   | IPsec<br>Cryptos | IPsec<br>Certificates | IPsec A<br>Settings | Authentication<br>Server | IPsec<br>Status | PPTP                | PPTP<br>Status          |            |       |        |  |
|----------------|----------------------------------------------------------------------------------------------------|------------------|-----------------------|---------------------|--------------------------|-----------------|---------------------|-------------------------|------------|-------|--------|--|
| IP se<br>These | IPsec Tunnels (Help)<br>These settings are called "Phase 2 settings" in some other IPsec products. |                  |                       |                     |                          |                 |                     |                         |            |       |        |  |
| Edi            |                                                                                                    |                  | Local Ne              | twork               | Remote                   | Network         | IP<br>K             | sec<br>ley              |            | DEE   | Delete |  |
| Rov            | v Peer                                                                                             | Addr<br>Tyj      | ess<br>Netwo          | k NATA              | s Address<br>Type        | Network         | Life<br>(sec<br>opt | time<br>onds,<br>ional) | Encryption | Group | Row    |  |

#### **SIP through IPsec**

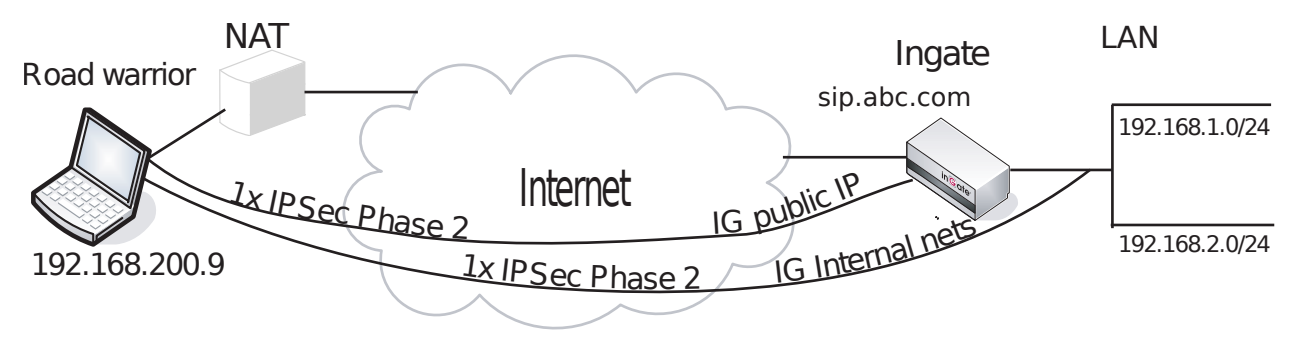

Additionally, for SIP to work over your IPsec connections, you require a tunnel under **IPsec tunnels** between the client and the **public** IP address of the Firewall/SIParator, i.e. the Local side address under **IPsec Peers**. This requires a Phase 2 connection in the client (The Greenbow) also.

Example: if your DNS record sip.abc.com points to the WAN IP of the Firewall/SIParator then you must have a tunnel between the client and this IP address.

This is so that all SIP and RTP media through the b2bua or proxy is permitted.

Ensure that:

- The remote (road warrior) client also has a tunnel/Phase2 to the external IP of the Firewall/SIParator. This means "the same IP address as on the IPsec Peers page". Optionally, a tunnel to a network or subnet that includes the external IP of the Firewall/SIParator, i.e. to a DMZ range.
- The external IP (or DMZ range) of the Firewall/SIParator is a network in the **IPsec Networks** table. In the **IPsec Tunnels** table, select Network under **Address type** and select the network you just created under **IPsec Networks**.

#### **Networks and Computers**

Go to **Networks and Computers** under **Network** to create a network group for the remote network that will use the IPsec tunnel. This will be used to define which computers can use the relay that will forward traffic to the inside servers.

The network on the client side of the IPsec tunnel must consist of the IP address(es) that are used to NAT the traffic on that side. This network must have "-" selected under **Interface/VLAN**.

| Network<br>Comp        | ks and Default d<br>uters Gateways Inter | ul<br>faces NAT              | VLAN EthO Eth1            | Eth2 Eth3 Eth4 | Eth5 Interface<br>Status  | PPPoE                       |                             |        |  |  |  |  |
|------------------------|------------------------------------------|------------------------------|---------------------------|----------------|---------------------------|-----------------------------|-----------------------------|--------|--|--|--|--|
| Networks and Computers |                                          |                              |                           |                |                           |                             |                             |        |  |  |  |  |
| Edit                   |                                          |                              | Lowe                      | r Limit        | Uppe<br>(for IP           | r Limit<br>ranges)          |                             | Delete |  |  |  |  |
| Row                    | Name                                     | Subgroup                     | DNS Name<br>or IP Address | IP Address     | DNS Name<br>or IP Address | IP Address                  | Interface/vLAN              | Row    |  |  |  |  |
|                        | Internet                                 | -                            | 0.0.0                     | 0.0.0.0        | 255.255.255.255           | 255.255.255.255             | External (eth1<br>untagged) |        |  |  |  |  |
|                        | • Office network                         | etwork - 10.47.0.0 10.47.0.0 |                           | 10.47.255.255  | 10.47.255.255             | Internal (eth0<br>untagged) |                             |        |  |  |  |  |
|                        | 🗄 Seattle VPN endpo                      | int -                        | 193.12.253.115            | 193.12.253.115 |                           |                             | ·                           |        |  |  |  |  |

#### Relays

Go to the **Relays** page and create relays to forward traffic from the IPsec tunnel to the inside servers.

Select to Listen to an IP address on the outside. This IP address must be listed among the IP addresses for which the client side makes the IPsec negotiation.

Enter the IP address and port for the server under **Relay to** and select the appropriate relay type. Select the IPsec peer under **IPsec peer** and the client network under **Network**.

| ules        | Relays            | DHCF<br>Relay | Ser  | vices                 | Proto                  | cols   | Time Cl     | asses |               |                            |               |               |              |               |
|-------------|-------------------|---------------|------|-----------------------|------------------------|--------|-------------|-------|---------------|----------------------------|---------------|---------------|--------------|---------------|
| Rela        | ys                |               |      |                       |                        |        |             |       |               |                            |               |               |              |               |
|             | List              | en to         |      |                       | Re                     | lay to | o           |       |               | Allow a<br>from            | ccess         |               |              |               |
| Edit<br>Row | addre             | ess           | Port | Di<br>na<br>or<br>add | NS<br>me<br>IP<br>ress | add    | IP<br>Iress | Port  | Relay<br>type | Network                    | IPsec<br>peer | Time<br>class | Log<br>class | Delete<br>Row |
| Г           | Outsid<br>(13.7.3 | e<br>3.22)    | 80   | 10.47                 | 7.4.38                 | 10.4   | 7.4.38      | 80    | TCP<br>relay  | Seattle<br>VPN<br>endpoint | Seattle       | 24/7          | Local        | Г             |
|             | Outsid<br>(13.7.3 | e<br>3.22)    | 21   | 10.47                 | 7.4.75                 | 10.4   | 7.4.75      | 21    | FTP<br>relay  | Seattle<br>VPN<br>endpoint | Seattle       | 24/7          | Local        | Г             |

#### Save/Load Configuration

Finally, go to the **Save/Load Configuration** page under **Administration** and apply the new settings by pressing **Apply configuration**.

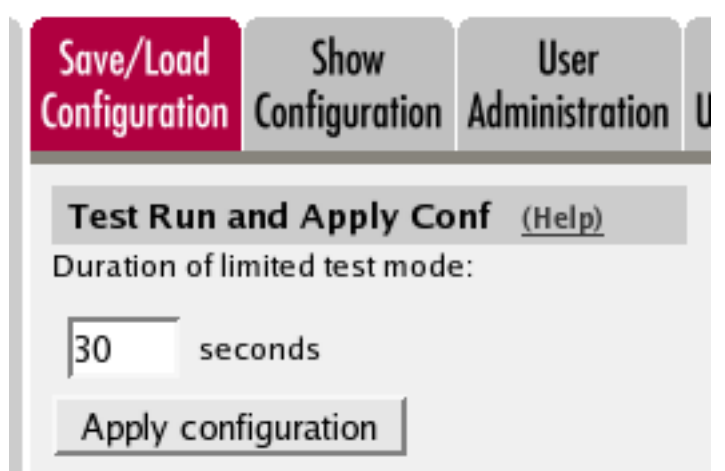

When the configuration has been applied, you should save a backup to file. Press **Save config to CLI file** to save the configuration.

| Save/Load CLI Command File (Help)                                    |                     |  |        |  |  |  |  |  |  |
|----------------------------------------------------------------------|---------------------|--|--------|--|--|--|--|--|--|
| The permanent configuration might be affected by loading a CLI file. |                     |  |        |  |  |  |  |  |  |
| Save config to CLI file                                              | Load CLI file Local |  | Browse |  |  |  |  |  |  |

# IPsec Connection With NAT, Client Side has a Dynamic IP Address

You might want to NAT the traffic through an IPsec tunnel. A reason for wanting this could be that the networks on each side of the tunnel clash, thus making routing decisions tricky.

In this example we assume that computers on one side (client side) wants to contact servers on the other side of the tunnel (server side), and that the IPsec peer of the client side has a dynamic IP address. The configuration needed for this is presented here.

NB! If the IPsec peer is not an Ingate unit, some settings might differ from what is shown here. The primary setting which will not look the same is which networks are involved in the IPsec negotiation. The local networks (sharing the same IP interval) will never be used in the negotiation; only the IP addresses used to NAT the traffic.

## **Client Side**

On the client side, the IPsec connection must be defined, and rules to allow traffic going through the tunnel to the server side.

#### Certificates

As one of the IPsec peers has a dynamic IP address, the IPsec authentication must be performed with X.509 certificates. Create a certificate on the **Certificates** page.

# Add a new row to the **Private Certificates** table and enter a name for this certificate. Press **Create new**.

| Private Certificates (Help) |            |            |               |                                                                                                    |        |  |  |  |  |  |  |
|-----------------------------|------------|------------|---------------|----------------------------------------------------------------------------------------------------|--------|--|--|--|--|--|--|
| Name                        |            | Certificat | le            | Information                                                                                                    | Delete |  |  |  |  |  |  |
| VPN cert                    | Create New | Import     | View/Download | Subject: /CN=home.ingate.com<br>Issuer: /CN=home.ingate.com<br>MDS<br>Fingerprint: CD:6F:19:99:1C:4E:3C:94:C0:98:F8:37:AD:58:41:E0<br>Valid to: 2009-07-24 11:53:57 | Г      |  |  |  |  |  |  |

Enter information about the Firewall/SIParator in the form, and press **Create a self-signed X.509 certificate**.

| Create Certificate or                                 | Certificate Request                     |                                      |                                                                                 |
|-------------------------------------------------------|-----------------------------------------|--------------------------------------|---------------------------------------------------------------------------------|
| Fill in the certificate data                          | for "VPN cert" below, t                 | hen create either a certificate or a | a certificate request.                                                          |
| After generating a certific                           | ate request, and havin                  | g it signed by a signing authority,  | the certificate must be imported to the firewall.                               |
| Expire in (days):<br>* 365                            | Country code (C):                       | Organization (O):                    |                                                                                 |
| Common Name (CN): * ome.ingate.com                    | State/province (ST):                    | Organizational Unit (OU):            |                                                                                 |
| Email address                                         | Locality/town (L):                      |                                      |                                                                                 |
| If you generate several of they have different serial | ertificates with identica<br>I numbers. | l data you should make sure          | Below you can enter an optional challenge password for<br>certificate requests. |
| Serial number:                                        |                                         |                                      | Challenge password:                                                             |
| * 0                                                   |                                         |                                      | Challenge password again:                                                       |
| Fields marked with "" ar                              | re mandatory.                           |                                      |                                                                                 |
| Create a self-signed                                  | X.509 certificate                       | Create an X.509 certificate rec      | uest Abort                                                                      |

When the certificate has been created, download it as a PEM or DER certificate. This certificate should then be uploaded on the **IPsec Peers** page of the other unit.

#### **IPsec Certificates**

Go to **IPsec Certificates** under **Virtual Private Networks** and select that the Firewall/SIParator should use the newly created certificate for IPsec negotiations.

| IPsec<br>Peers | IPsec<br>Tunnels | IPsec<br>Cryptos | IPsec<br>Certificates | IPsec<br>Settings | Authentication<br>Server | IPsec<br>Status | PPTP   | PPTP<br>Status |
|----------------|------------------|------------------|-----------------------|-------------------|--------------------------|-----------------|--------|----------------|
|                |                  |                  |                       |                   |                          |                 |        |                |
| Loc            | al X.509         | Certific         | ate (Help)            | IPs               | ec CA Certific           | ates (          | (Help) |                |
| Use t          | his certifi      | cate for IF      | sec:                  | Edi               | t Row CA Dele            | ete Row         | 7      |                |
| VP             | N cert 🔽         |                  |                       |                   |                          |                 | 1      |                |
|                |                  |                  |                       | Ad                | d new rows               | 1 rov           | ws.    |                |

#### **IPsec Peers**

Go to the **IPsec Peers** page under **Virtual Private Networks**, where you define the IP addresses between which the IPsec connection should be established. You also define how the IPsec peers should authenticate themselves to each other.

Under Authentication:Type, select X.509 certificates.

Under Info, upload the other unit's certificate.

Under Local side, select the interface with the dynamic IP address, and enter a public IP address of the other IPsec gateway under **Remote side**.

Select On under **Status**, select Off under **RADIUS**, and enter a lifetime for the ISAKMP (IKE) keys. The lifetime must be the same on both IPsec peers.

| IPsec | IPsec   | IPsec   | IPsec        | IPsec    | Authentication | IPsec  |      | PPTP   |
|-------|---------|---------|--------------|----------|----------------|--------|------|--------|
| Peers | Tunnels | Cryptos | Certificates | Settings | Server         | Status | PPTP | Status |

IPsec Peers (Help)

These settings are called "Phase 1 settings" in some other IPsec products.

|   |                           |          |                       |            |                      |                                                                                                    | R                         | emote Sid  | le            |        |           |
|---|---------------------------|----------|-----------------------|------------|----------------------|----------------------------------------------------------------------------------------------------|---------------------------|------------|---------------|--------|-----------|
|   | Row                       |          | Name                  | Subgroup   | Active               | Side                                                                                                    | DNS Name<br>or IP Address | Dynamic    | IP Address    | RADIUS | Blacklist |
|   |                           | ŧ        | Main office           | -          | Yes                  | Internet<br>(eth1)                                                                                                    | 88.131.69.205             | No         | 88.131.69.205 | No     |           |
| ſ | ISAKM                     | Р        |                       |            |                      |                                                                                                    | Auth                      | entication |               |        |           |
|   | Key<br>Lifetim<br>(second | e<br>is) | Initiate<br>Re-keying | Encryption | Туре                 |                                                                                                    |                           | Info       |               |        | Row       |
|   | 3600                      |          | Yes                   | AES/3DES   | X.509<br>certificate | Subject: /CN=vpn.ingate.com<br>Issuer: /CN=vpn.ingate.com<br>MD5<br>Fingerprint: A1:D7:A3:07:43:6C:07:7D:F0:C6:61:7A:CA:88:48:C9<br>Valid to: 2009-07-24 11:47:47 |                           |            |               |        |           |

#### **IPsec Tunnels**

Next, go to the IPsec Tunnels page and enter the networks which will use the IPsec tunnel.

In the **IPsec Networks** table, define the networks that will connect through the IPsec tunnel. You must define the local office network as well as the IP address or addresses used by the IPsec peer for NATing traffic for its local network.

As the two networks clash, you can't define the remote network directly here. Instead, the local computers need to contact an IP address on the peer outside. The peer then forwards the traffic to the server.

| IPse | c Networks  | (Help)                         |                 |                |        |
|------|-------------|--------------------------------|-----------------|----------------|--------|
| Edit | Name        | DNS Name or<br>Network Address | Network Address | Netmask / Bits | Delete |
| Γ    | LAN         | 192.168.0.0                    | 192.168.0.0     | 24             |        |
| Γ    | Remote side | 88.131.69.205                  | 88.131.69.205   | 32             |        |

Then, create a new row in the **IPsec Tunnels** table. Under **Peer**, select the newly created IPsec peer.

Under Local network, select Network as the Address type and the local network (connected to the Firewall/SIParator) that you defined below under Network.

Under **Remote network**, select Network and the network defined below, which consists of the IP address(es) connected to the remote Firewall/SIParator.

Select to NAT as the outside IP address (the one selected on the IPsec Peers page.

The IPSec key lifetime is optional, but if you enter a lifetime, it must be the same on both IPsec peers.

Select AES/3DES as encryption algorithm.

| <b>IPsec</b> | IPsec   | IPsec   | IPsec        | IPsec    | Authentication | IPsec  |      | PPTP   |
|--------------|---------|---------|--------------|----------|----------------|--------|------|--------|
| Peers        | Tunnels | Cryptos | Certificates | Settings | Server         | Status | PPTP | Status |

#### IPsec Tunnels (Help)

These settings are called "Phase 2 settings" in some other IPsec products.

|     |             | Local Network   |         |                    | Remote          | Network        | IPsec<br>Key                       |            |                             |               |
|-----|-------------|-----------------|---------|--------------------|-----------------|----------------|------------------------------------|------------|-----------------------------|---------------|
| Row | Peer        | Address<br>Type | Network | NAT<br>As          | Address<br>Type | Network        | Lifetime<br>(seconds,<br>optional) | Encryption | PFS<br>Group                | Delete<br>Row |
|     | Main office | Network         | LAN     | Internet<br>(eth1) | Network         | Remote<br>side |                                    | AES/3DES   | Same<br>as<br>Phase<br>1 DH |               |

#### **SIP through IPsec**

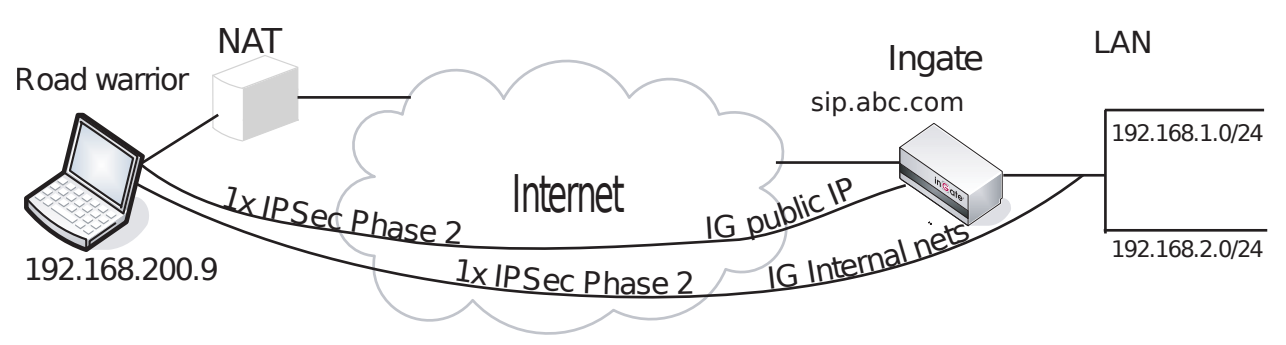

Additionally, for SIP to work over your IPsec connections, you require a tunnel under **IPsec tunnels** between the client and the **public** IP address of the Firewall/SIParator, i.e. the Local side address under **IPsec Peers**. This requires a Phase 2 connection in the client (The Greenbow) also.

Example: if your DNS record sip.abc.com points to the WAN IP of the Firewall/SIParator then you must have a tunnel between the client and this IP address.

This is so that all SIP and RTP media through the b2bua or proxy is permitted.

Ensure that:

- The remote (road warrior) client also has a tunnel/Phase2 to the external IP of the Firewall/SIParator. This means "the same IP address as on the IPsec Peers page". Optionally, a tunnel to a network or subnet that includes the external IP of the Firewall/SIParator, i.e. to a DMZ range.
- The external IP (or DMZ range) of the Firewall/SIParator is a network in the **IPsec Networks** table. In the **IPsec Tunnels** table, select Network under **Address type** and select the network you just created under **IPsec Networks**.

#### **Networks and Computers**

Go to **Networks and Computers** under **Network** to create network groups for the networks that will use the IPsec tunnel. These are used for building rules for the IPsec traffic.

The network on the server side of the IPsec tunnel must consist of the IP address(es) that are used to NAT the traffic on that side. This network must have "-" selected under **Interface/VLAN**.

| Net<br>C | twork<br>ompi | ks and<br>uters | Default<br>Gateways | All<br>Interfaces | NAT          | VLAN             | EthO | Eth 1                          | Eth2  | Eth3         | Eth4           | Eth 5   | Interface<br>Status | PPPoE          |                        |     |
|----------|---------------|-----------------|---------------------|-------------------|--------------|------------------|------|--------------------------------|-------|--------------|----------------|---------|---------------------|----------------|------------------------|-----|
| N        | etw           | orks a          | nd Comp             | uters             |              |                  |      |                                |       |              |                |         |                     |                |                        | 1   |
| E        | Edit          |                 | Eukaraum            |                   | Lower Limit  |                  |      | Upper Limit<br>(for IP ranges) |       |              |                |         | Delete              |                |                        |     |
| F        | tow           |                 | ame                 | Subgroup          | DNS<br>or IP | 5 Name<br>Addres | s II | P Addro                        | ess   | DNS<br>or IP | 5 Nam<br>Addre | e<br>ss | IP Address          |                | nace/vDAN              | Row |
| [        |               | + LAN           | 4                   | -                 | 192.1        | 68.0.0           | 19   | 2.168.0                        | 0.0   | 192.1        | 68.0.2         | 55 1    | 92.168.0.25         | 5 Ethe<br>unta | ernet2 (eth2<br>igged) |     |
| [        |               | + Rer           | note VPN            |                   | 88.13        | 1.69.20          | 5 88 | .131.69                        | 9.205 |              |                |         |                     | -              |                        |     |

#### Rules

Go to the **Rules** page and create rules to let traffic through the IPsec tunnel. If there are no rules, no traffic will be let through, even if the tunnel is established.

Select the local network under **Client**. Select the IPsec peer under **To IPsec peer** and the peer's network under **Server**. Create rules like this for the services that should be allowed to the server side.

|       |        | DHCP  |          |           | Time    |
|-------|--------|-------|----------|-----------|---------|
| Rules | Relays | Relay | Services | Protocols | Classes |

| Rule        | Rules       |        |        |                       |               |                     |                    |         |        |               |              |         |               |
|-------------|-------------|--------|--------|-----------------------|---------------|---------------------|--------------------|---------|--------|---------------|--------------|---------|---------------|
| Edit<br>Row | Rule<br>No. | Active | Client | From<br>IPsec<br>Peer | Server        | To<br>IPsec<br>Peer | Direction          | Service | Action | Time<br>Class | Log<br>Class | Comment | Delete<br>Row |
|             | 1           | Yes    | LAN    | -                     | Remote<br>VPN | Main<br>office      | Ethernet2 -> (VPN) | рор3    | Allow  | 24/7          | Local        |         |               |

#### Save/Load Configuration

Finally, go to the **Save/Load Configuration** page under **Administration** and apply the new settings by pressing **Apply configuration**.

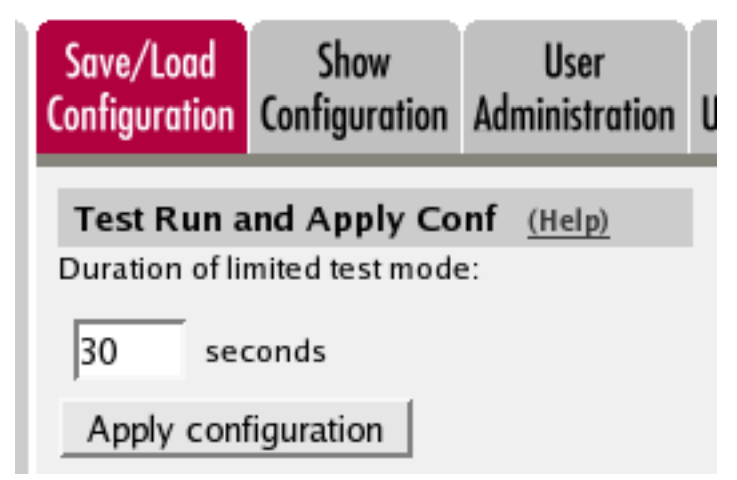

When the configuration has been applied, you should save a backup to file. Press **Save config to CLI file** to save the configuration.

| Save/Load CLI Comman<br>The permanent configuration | <b>d File</b> ( <u>Help</u> )<br>might be affected by loadi | ng a CLI file. |        |
|-----------------------------------------------------|-------------------------------------------------------------|----------------|--------|
| Save config to CLI file                             | Load CLI file file:                                         |                | Browse |

### **Server Side**

On the server side, the IPsec connection must be defined, and relays to forward the received traffic to the servers on the inside.

#### Certificates

As one of the IPsec peers has a dynamic IP address, the IPsec authentication must be performed with X.509 certificates. Create a certificate on the **Certificates** page.

Add a new row to the **Private Certificates** table and enter a name for this certificate. Press **Create new**.

| Priva | rivate Certificates (Help) |            |            |               |                                                                                                    |   |  |  |  |  |  |  |
|-------|----------------------------|------------|------------|---------------|----------------------------------------------------------------------------------------------------|---|--|--|--|--|--|--|
| Edit  | Name                       |            | Certificat | e             | Information                                                                                                    |   |  |  |  |  |  |  |
| 4     | VPN cert                   | Create New | Import     | View/Download | Subject: /CN+vpn.ingate.com<br>Issuer: /CN+vpn.ingate.com<br>MD5<br>Fingerprint: A1:D7:A3:07:43:6C:07:7D:F0:C6:61:7A:CA:88:48:C9<br>Valid to: 2009-07-24 11:47:47 | Г |  |  |  |  |  |  |

Enter information about the Firewall/SIParator in the form, and press **Create a self-signed X.509 certificate**.

| Create Certificate or                                | Certificate Request                      |                                      |                                                                                 |
|------------------------------------------------------|------------------------------------------|--------------------------------------|---------------------------------------------------------------------------------|
| Fill in the certificate data                         | for "VPN cert" below, t                  | hen create either a certificate or a | certificate request.                                                            |
| After generating a certific                          | cate request, and havin                  | g it signed by a signing authority,  | the certificate must be imported to the firewall.                               |
| Expire in (days):<br>* 365                           | Country code (C):                        | Organization (O):                    |                                                                                 |
| Common Name (CN):                                    | State/province (ST):                     | Organizational Unit (OU):            |                                                                                 |
| Email address                                        | Locality/town (L):                       |                                      |                                                                                 |
| If you generate several of they have different seria | certificates with identica<br>I numbers. | I data you should make sure          | Below you can enter an optional challenge password for<br>certificate requests. |
| Serial number:                                       |                                          |                                      | Challenge password:                                                             |
| * 0                                                  |                                          |                                      | Challenge password again:                                                       |
| Fields marked with "" a                              | re mandatory.                            |                                      |                                                                                 |
|                                                      |                                          |                                      |                                                                                 |
| Create a self-signed                                 | X.509 certificate                        | Create an X.509 certificate rec      | uest Abort                                                                      |

When the certificate has been created, download it as a PEM or DER certificate. This certificate should then be uploaded on the **IPsec Peers** page of the other unit.

#### **IPsec Certificates**

Go to **IPsec Certificates** under **Virtual Private Networks** and select that the Firewall/SIParator should use the newly created certificate for IPsec negotiations.

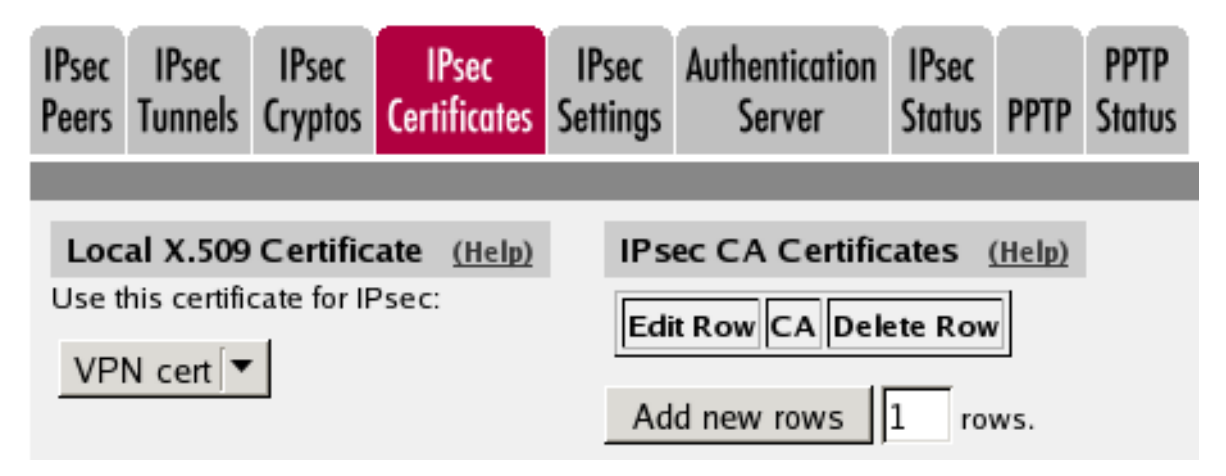

#### **IPsec Peers**

Go to the **IPsec Peers** page under **Virtual Private Networks**, where you define the IP addresses between which the IPsec connection should be established. You also define how the IPsec peers should authenticate themselves to each other.

Under Authentication:Type, select X.509 certificates.

Under Info, upload the other unit's certificate.

Under Local side, select the interface with the public IP address. Under **Remote side**, enter '\*', which means that the peer has a dynamic IP address.

Select On under **Status**, select Off under **RADIUS**, and enter a lifetime for the ISAKMP (IKE) keys. The lifetime must be the same on both IPsec peers.

|   | IPsec<br>Peers        | IP:<br>Tun          | sec I<br>nels Cr  | Psec<br>yptos | IPsec<br>Certificat  | IPsec<br>tes Setting | Authentication<br>gs Server                                                                   | IPsec<br>Status                                   | PPTP   | PPTP<br>Status | ;          |            |           |              |
|---|-----------------------|---------------------|-------------------|---------------|----------------------|----------------------|-----------------------------------------------------------------------------------------------|---------------------------------------------------|--------|----------------|------------|------------|-----------|--------------|
| I |                       |                     |                   |               |                      |                      |                                                                                               |                                                   |        |                |            |            |           |              |
|   | IPse                  | c Pe                | eers (            | Help)         |                      |                      |                                                                                               |                                                   |        |                |            |            |           |              |
|   | These                 | e sett              | ings are          | e calle       | d "Phase             | 1 settings           | " in some other IP                                                                            | sec prod                                          | ucts.  |                |            |            |           |              |
|   |                       |                     |                   |               |                      |                      |                                                                                               |                                                   |        |                |            |            | _         | _            |
|   |                       |                     |                   |               |                      |                      |                                                                                               |                                                   | Rem    | ote Sid        | le         |            |           |              |
|   | Edi<br>Rov            | dit<br>ow Name Subg |                   | Subgro        | up Active Local Side |                      | DNS<br>Name<br>or IP<br>Address                                                               | Dyi                                               | namic  | IP<br>Address  |            |            | Blacklist |              |
|   |                       | Ð                   | Branch            | office        | -                    | Yes                  | Internet<br>(88.131.69.205)                                                                   | a                                                 | No     |                | e.         | No         | a.        |              |
| ľ | ISAK                  | MP                  |                   |               |                      |                      |                                                                                               | Authentik                                         | cation | 1              |            |            |           |              |
|   | Ke<br>Lifeti<br>(seco | y<br>me<br>nds)     | Initiat<br>Re-key | e<br>ing En   | cryption             | Туре                 |                                                                                               |                                                   | Info   | ,              |            |            | D e       | elete<br>tow |
|   | 3600                  |                     | Yes               | AE            | S/3DES               | X.509<br>certificate | Subject: /CN=vpn.i<br>Issuer: /CN=vpn.in<br>MD5<br>Fingerprint: A1:D7:<br>Valid to: 2009-07-2 | ngate.com<br>gate.com<br>:A3:07:43:<br>!4 11:47:4 | 6C:07  | 7:7D:F0        | :C6:61:7A: | CA:88:48:0 | :9        | ]            |

#### **IPsec Tunnels**

On the **IPsec Tunnels** page, create a new row in the **IPsec Tunnels** table. Under **Peer**, select the newly created IPsec peer.

Under Local network, select Local side address as the Address type.

Under Remote network, select Remote side address.

The IPSec key lifetime is optional, but if you enter a lifetime, it must be the same on both IPsec peers.

Select AES/3DES as encryption algorithm.

| IPsec<br>Peers  | IPsec<br>Tunnels                                                                                   | IPsec<br>Cryptos | IPsec<br>Certificates    | IPsec<br>Settings    | Aut       | nentication<br>Server     | ntication IPsec<br>rver Status F |        | TP Status                                |            |                             |               |  |
|-----------------|----------------------------------------------------------------------------------------------------|------------------|--------------------------|----------------------|-----------|---------------------------|----------------------------------|--------|------------------------------------------|------------|-----------------------------|---------------|--|
| IP se<br>The se | IPsec Tunnels (Help)<br>These settings are called "Phase 2 settings" in some other IPsec products. |                  |                          |                      |           |                           |                                  |        |                                          |            |                             |               |  |
| Edit<br>Row     | Pe                                                                                                 | er               | Loca<br>Address<br>Type  | l Network<br>Network | NAT<br>As | Remote<br>Address<br>Type | Network<br>Networ                | k (sec | rsec<br>(ey<br>etime<br>conds,<br>ional) | Encryption | PFS<br>Group                | Delete<br>Row |  |
|                 | 🕈 Bran                                                                                             | ich office       | Local<br>side<br>address | -                    | -         | Remote<br>side<br>address | -                                |        |                                          | AES/3DES   | Same<br>as<br>Phase<br>1 DH |               |  |

#### **SIP through IPsec**

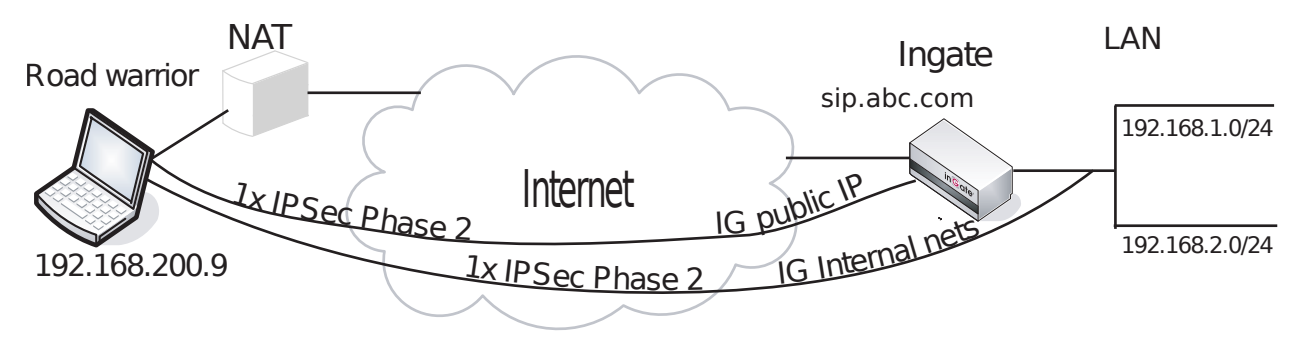

Additionally, for SIP to work over your IPsec connections, you require a tunnel under **IPsec tunnels** between the client and the **public** IP address of the Firewall/SIParator, i.e. the Local side address under **IPsec Peers**. This requires a Phase 2 connection in the client (The Greenbow) also.

Example: if your DNS record sip.abc.com points to the WAN IP of the Firewall/SIParator then you must have a tunnel between the client and this IP address.

This is so that all SIP and RTP media through the b2bua or proxy is permitted.

Ensure that:

- The remote (road warrior) client also has a tunnel/Phase2 to the external IP of the Firewall/SIParator. This means "the same IP address as on the IPsec Peers page". Optionally, a tunnel to a network or subnet that includes the external IP of the Firewall/SIParator, i.e. to a DMZ range.
- The external IP (or DMZ range) of the Firewall/SIParator is a network in the **IPsec Networks** table. In the **IPsec Tunnels** table, select Network under **Address type** and select the network you just created under **IPsec Networks**.

#### **Networks and Computers**

Go to **Networks and Computers** under **Network** to create a network group for the remote network that will use the VPN tunnel. This will be used to define which computers can use the relay that will forward traffic to the inside servers.

The network on the client side of the VPN tunnel must consist of the IP address that is used to NAT the traffic on that side. As this IP address is dynamic, all IP addresses need to be included in the network.

| Networ<br>Comp | ks and<br>uters | Default<br>Gateways | All<br>Interfaces               | NAT VI       | AN Eth      | 0 Eth1                         | Eth2  | Eth3    | Eth4   | Eth5 | Interface<br>Status | PPP | PoE           |
|----------------|-----------------|---------------------|---------------------------------|--------------|-------------|--------------------------------|-------|---------|--------|------|---------------------|-----|---------------|
| Netw           | orks a          | nd Compu            | iters                           |              |             |                                |       |         |        |      |                     |     |               |
|                |                 |                     | Lower                           | r Limit      |             | Upper Limit<br>(for IP ranges) |       |         |        |      |                     |     |               |
| Edit<br>Row    | Name            | Subgroup            | DNS<br>Name<br>or IP<br>Address | IP<br>Addres | DN<br>or IF | S Name<br>Addres               | :     | IP Ad   | dress  | 1    | nterface/VL         | AN  | Delete<br>Row |
|                | 🕀 All           | -                   | 0.0.0.0                         | 0.0.0.0      | 255.2       | 55.255.2                       | 255 2 | \$5.255 | .255.2 | 55 - |                     |     |               |

```
Select "-" under Interface/VLAN.
```

#### Relays

Go to the **Relays** page and create relays to forward traffic from the IPsec tunnel to the inside servers.

Select to Listen to an IP address on the outside. This IP address must be listed among the IP addresses for which the client side makes the IPsec negotiation.

Enter the IP address and port for the server under **Relay to** and select the appropriate relay type. Select the IPsec peer under **IPsec peer** and the client network under **Network**.

| Rela | Relays (Help)               |      |                              |              |      |                        |                      |                  |                |       |       |        |
|------|-----------------------------|------|------------------------------|--------------|------|------------------------|----------------------|------------------|----------------|-------|-------|--------|
|      | Listen To                   |      | Relay To                     |              |      | Balay                  | Allow Access<br>From |                  | Certificate    | Time  |       |        |
| Edit | IP Address                  | Port | DNS Name<br>or IP<br>Address | IP Address   | Port | Relay<br>Type          | Network              | IPsec<br>Peer    | for<br>TLS/SSL | Class | Class | Delete |
| Г    | Internet<br>(88.131.69.205) | 110  | 192.168.0.33                 | 192.168.0.33 | 110  | TCP port<br>forwarding | All                  | Branch<br>office | -              | 24/7  | Local | Г      |

### Save/Load Configuration

Finally, go to the **Save/Load Configuration** page under **Administration** and apply the new settings by pressing **Apply configuration**.

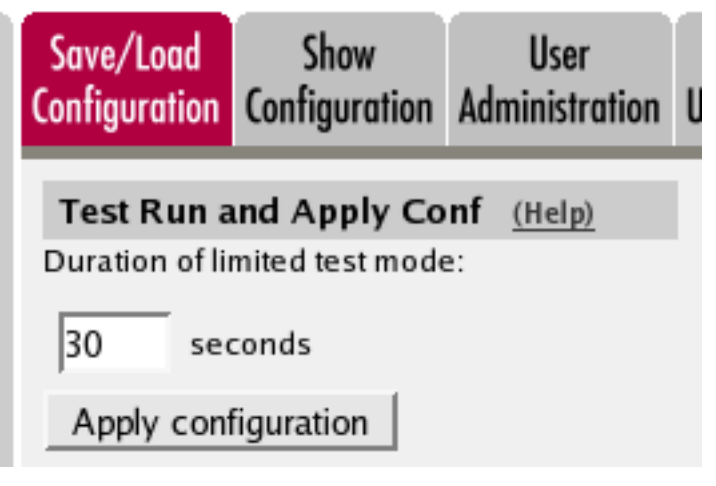

When the configuration has been applied, you should save a backup to file. Press **Save config to CLI file** to save the configuration.

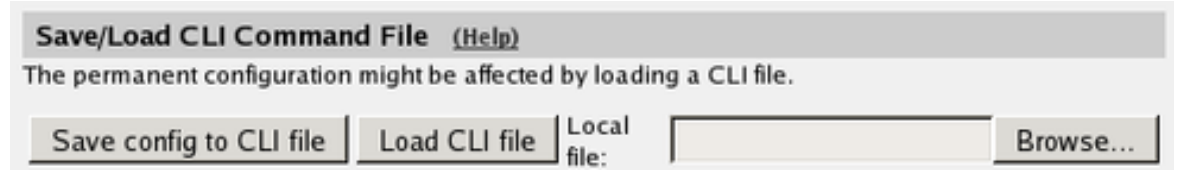

# IPsec Connection With NAT, Server Side has a Dynamic IP Address

You might want to NAT the traffic through an IPsec tunnel. A reason for wanting this could be that the networks on each side of the tunnel clash, thus making routing decisions tricky.

In this example we assume that computers on one side (client side) wants to contact servers on the other side of the tunnel (server side), and that the IPsec peer of the server side has a dynamic IP address. The configuration needed for this is presented here.

NB! If the IPsec peer is not an Ingate unit, some settings might differ from what is shown here. The primary setting which will not look the same is which networks are involved in the IPsec negotiation. The local networks (sharing the same IP interval) will never be used in the negotiation; instead the IP addresses used to NAT the traffic are used.

## **Server Side**

On the server side, the IPsec connection must be defined, and relays to forward the received traffic to the servers on the inside.

As the server side has a dynamic public IP address, it is not possible to make the client side use this address when contacting servers. Instead, you need to set up an extra IP network on the inside, just for forwarding traffic to the inside servers.

In this example, the common network for both sides is 192.168.0.0/24, and the extra IP network on the server side is 172.16.20.0/24.

#### Interface

Go to **Interface** and create a new network for the traffic forwarding in the **Directly Connected Networks** table.

| Direc       | Irectly Connected Networks (Help) |                 |                              |             |                   |                    |                      |            |              |               |  |  |
|-------------|-----------------------------------|-----------------|------------------------------|-------------|-------------------|--------------------|----------------------|------------|--------------|---------------|--|--|
| Edit<br>Row | Name                              | Address<br>Type | DNS Name<br>or IP<br>Address | IP Address  | Netmask<br>/ Bits | Network<br>Address | Broadcast<br>Address | VLAN<br>Id | VLAN<br>Name | Delete<br>Row |  |  |
|             | LAN                               | Static          | 192.168.0.1                  | 192.168.0.1 | 24                | 192.168.0.0        | 192.168.0.255        |            | •            |               |  |  |
|             | Relay<br>Net                      | Static          | 172.16.20.1                  | 172.16.20.1 | 24                | 172.16.20.0        | 172.16.20.255        |            | -            |               |  |  |

In the **Alias** table, add alias IP addresses for the server that should be reachable over the IPsec connection.

#### Alias (Help)

Below are the ranges from which you can select aliases.

172.16.20.1-172.16.20.254

192.168.0.1-192.168.0.254

| Edit Row | Name        | DNS Name<br>or IP Address | IP Address   | Delete Row |
|----------|-------------|---------------------------|--------------|------------|
|          | FTP Server  | 172.16.20.34              | 172.16.20.34 |            |
|          | pop3 Server | 172.16.20.33              | 172.16.20.33 |            |

#### Certificates

As one of the IPsec peers has a dynamic IP address, the IPsec authentication must be performed with X.509 certificates. Create a certificate on the **Certificates** page.

Add a new row to the **Private Certificates** table and enter a name for this certificate. Press **Create new**.

| Private Certificat | rivate Certificates (Help) |            |               |                                                                                                    |   |  |  |  |  |  |  |  |
|--------------------|----------------------------|------------|---------------|----------------------------------------------------------------------------------------------------|---|--|--|--|--|--|--|--|
| Name               |                            | Certificat | e             | Information                                                                                                    |   |  |  |  |  |  |  |  |
| VPN cert           | Create New                 | Import     | View/Download | Subject: /CN=home.ingate.com<br>Issuer: /CN=home.ingate.com<br>MDS<br>Fingerprint: CD:6F:19:99:1C:4E:3C:94:C0:9B:F8:37:AD:5B:41:E0<br>Valid to: 2009-07-24 11:53:57 | Γ |  |  |  |  |  |  |  |

# Enter information about the Firewall/SIParator in the form, and press **Create a self-signed X.509 certificate**.

| Create Certificate or                                | Certificate Request                      |                                      |                                                                                 |
|------------------------------------------------------|------------------------------------------|--------------------------------------|---------------------------------------------------------------------------------|
| Fill in the certificate data                         | for "VPN cert" below, t                  | hen create either a certificate or a | a certificate request.                                                          |
| After generating a certific                          | ate request, and havin                   | g it signed by a signing authority   | the certificate must be imported to the firewall.                               |
| Expire in (days):<br>* 365                           | Country code (C):                        | Organization (O):                    |                                                                                 |
| Common Name (CN):                                    | State/province (ST):                     | Organizational Unit (OU):            |                                                                                 |
| * ome.ingate.com                                     |                                          |                                      |                                                                                 |
| Email address                                        | Locality/town (L):                       |                                      |                                                                                 |
| If you generate several of they have different seria | certificates with identica<br>I numbers. | il data you should make sure         | Below you can enter an optional challenge password for<br>certificate requests. |
| Serial number:                                       |                                          |                                      | Challenge password                                                              |
| * 0                                                  |                                          |                                      | Challenge password again:                                                       |
| Fields marked with "" a                              | re mandatory.                            |                                      |                                                                                 |
| Create a self-signed                                 | X.509 certificate                        | Create an X.509 certificate re       | auest Abort                                                                     |

When the certificate has been created, download it as a PEM or DER certificate. This certificate should then be uploaded on the **IPsec Peers** page of the other unit.

#### **IPsec Certificates**

Go to **IPsec Certificates** under **Virtual Private Networks** and select that the Firewall/SIParator should use the newly created certificate for IPsec negotiations.

| IPsec<br>Peers | IPsec<br>Tunnels | IPsec<br>Cryptos | IPsec<br>Certificates | IPsec<br>Settings | Authentication<br>Server | IPsec<br>Status | PPTP   | PPTP<br>Status |  |  |  |  |
|----------------|------------------|------------------|-----------------------|-------------------|--------------------------|-----------------|--------|----------------|--|--|--|--|
|                |                  |                  |                       |                   |                          |                 |        |                |  |  |  |  |
| Loc            | al X.509         | Certific         | ate <u>(Help)</u>     | IPs               | ec CA Certific           | ates            | (Help) |                |  |  |  |  |
| Use t          | his certifi      | cate for IF      | sec:                  | Edi               | Edit Row CA Delete Row   |                 |        |                |  |  |  |  |
| VP             | N cert 🔽         |                  |                       |                   |                          |                 |        |                |  |  |  |  |
|                |                  | -                |                       | Ad                | d new rows               | 1 ro            | ws.    |                |  |  |  |  |

#### **IPsec Peers**

Go to the **IPsec Peers** page under **Virtual Private Networks**, where you define the IP addresses between which the IPsec connection should be established. You also define how

the IPsec peers should authenticate themselves to each other.

Under Authentication: Type, select X.509 certificates.

Under Info, upload the *other* unit's certificate.

Under Local side, select the interface with the dynamic IP address, and enter a public IP address of the other IPsec gateway under **Remote side**.

Select On under **Status**, select Off under **RADIUS**, and enter a lifetime for the ISAKMP (IKE) keys. The lifetime must be the same on both IPsec peers.

|   | IPsec<br>Peers           | IP:<br>Tun      | sec IPs<br>nels Cryp                  | ec IPsec<br>tos Certifica   | IPse<br>tes Settin   | ec Aut<br>Igs                                   | hentication<br>Server                                      | IPse<br>State                     | ic<br>us PPTP                      | PPTP<br>Status    |            |           |
|---|--------------------------|-----------------|---------------------------------------|-----------------------------|----------------------|-------------------------------------------------|------------------------------------------------------------|-----------------------------------|------------------------------------|-------------------|------------|-----------|
|   | IPse<br>These            | c Pe            | e <b>ers</b> <u>(He</u><br>ings are c | l <u>ø)</u><br>alled "Phase | 1 setting            | s" in sor                                       | ne other IP:                                               | sec p                             | roducts.                           |                   |            |           |
|   |                          | Γ               |                                       |                             |                      |                                                 |                                                            | R                                 | emote S                            | ide               |            |           |
|   | Edit<br>Row              | /               | Name                                  | Subgroup                    | Active               | Local<br>Side                                   | DNS Nai<br>or IP Addr                                      | ne<br>ess                         | Dynamie                            | IP Address        | RADIUS     | Blacklist |
|   |                          | ÷               | Main offic                            | e -                         | Yes                  | Internet<br>(eth1)                              | 88.131.69                                                  | .205                              | No                                 | 88.131.69.205     | No         |           |
| ï | ISAK                     | MP              |                                       |                             |                      |                                                 |                                                            | Auth                              | enticatio                          | 1                 |            |           |
|   | Key<br>Lifetir<br>(secor | /<br>ne<br>ids) | Initiate<br>Re-keying                 | Encryption                  | Туре                 |                                                 |                                                            |                                   | Info                               | ,                 |            | Row       |
|   | 3600                     |                 | Yes                                   | AES/3DES                    | X.509<br>certificate | Subject<br>Issuer:<br>MD5<br>Finger<br>Valid to | t /CN=vpn.i<br>/CN=vpn.in<br>print: A1:D7:<br>p: 2009-07-2 | ngate<br>gate.c<br>A3:07<br>4 11: | .com<br>:om<br>?:43:6C:07<br>47:47 | 7:7D:F0:C6:61:7A: | CA:88:48:C | :9        |

#### **IPsec Tunnels**

Next, go to the **IPsec Tunnels** page and enter the networks which will use the IPsec tunnel.

In the **IPsec Networks** table, define the networks that will connect through the IPsec tunnel. Define the extra network that was created for the servers.

As the two office networks clash, you can't define the remote network directly here. Instead, the IP address from which the traffic seems to be sent will be used directly in the **IPsec Tunnels** table.

#### IPsec Networks (Help)

| Edit | Name          | DNS Name or<br>Network Address | Network Address | Netmask / Bits | Delete |
|------|---------------|--------------------------------|-----------------|----------------|--------|
| Γ    | Relay network | 172.16.20.0                    | 172.16.20.0     | 24             |        |

Then, create a new row in the **IPsec Tunnels** table. Under **Peer**, select the newly created IPsec peer.

Under Local network, select Network as the Address type and the server network that you defined below under Network.

Under Remote network, select Remote side address.

The IPSec key lifetime is optional, but if you enter a lifetime, it must be the same on both IPsec peers.

Select AES/3DES as encryption algorithm.

| IPsec<br>Peers                                                                                     | IPsec<br>Tunnels                  | IPsec<br>Cryptos | IPsec<br>Certifica | IPse<br>tes Settin | c Ai<br>igs               | uthenticatio<br>Server | on IPsec<br>Status               | PPTP                    | PPTP<br>Status |              |               |  |
|----------------------------------------------------------------------------------------------------|-----------------------------------|------------------|--------------------|--------------------|---------------------------|------------------------|----------------------------------|-------------------------|----------------|--------------|---------------|--|
| IPsec Tunnels (Help)<br>These settings are called "Phase 2 settings" in some other IPsec products. |                                   |                  |                    |                    |                           |                        |                                  |                         |                |              |               |  |
| Edit<br>Row                                                                                        | dit<br>ow Peer Address Network AS |                  |                    |                    | Remote<br>Address<br>Type | Network<br>Network     | IPse<br>Key<br>Lifetir<br>(secor | c<br>/<br>ne Er<br>nds, | ncryption      | PFS<br>Group | Delete<br>Row |  |
|                                                                                                    |                                   |                  |                    |                    |                           |                        |                                  | option                  |                |              |               |  |

#### **Networks and Computers**

Go to **Networks and Computers** under **Network** to create a network group for the remote network that will use the IPsec tunnel. This will be used to define which computers can use the relay that will forward traffic to the inside servers.

The network on the client side of the IPsec tunnel must consist of the IP address(es) that are used to NAT the traffic on that side. This network must have "-" selected under **Interface/VLAN**.

| Networl<br>Comp | ks and Defau<br>uters Gatewo | lt All<br>ays Interfac | ces NAT             | VLAN         | Eth0  | Eth1    | Eth2 | Eth3                           | Eth4           | Eth5 | Interface<br>Status | PPPoE                        |        |
|-----------------|------------------------------|------------------------|---------------------|--------------|-------|---------|------|--------------------------------|----------------|------|---------------------|------------------------------|--------|
| Netw            | Networks and Computers       |                        |                     |              |       |         |      |                                |                |      |                     |                              |        |
| Edit            | Name                         |                        |                     | Lower Limit  |       |         |      | Upper Limit<br>(for IP ranges) |                |      |                     | luterforce All AM            | Delete |
| Row             | Mame                         | Subgroup               | DNS Na<br>or IP Add | ame<br>dress | IP A  | ddres   | 5    | DNS N<br>r IP Ad               | lame<br>Idress | IP.  | Address             | internace/vEAN               | Row    |
|                 | 1 LAN                        | -                      | 192.168.            | 0.0          | 192.1 | 168.0.0 | 1    | 92.168                         | 3.0.255        | 192. | 168.0.255           | Ethernet2 (eth2<br>untagged) |        |
|                 | 🖲 Remote IP                  | -                      | 88.131.6            | 9.205        | 88.13 | 1.69.2  | 05   |                                |                |      |                     | -                            |        |

#### Relays

Go to the **Relays** page and create relays to forward traffic from the IPsec tunnel to the inside servers.

Select to Listen to an IP address on the server network. This IP address must be listed among the IP addresses for which the client side makes the IPsec negotiation.

Enter the IP address and port for the server under **Relay to** and select the appropriate relay type. Select the IPsec peer under **IPsec peer** and the client network under **Network**.

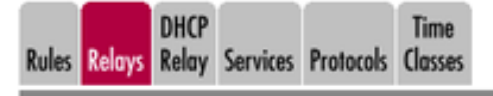

| Relay | Relays (Help)                 |      |                              |              |      |                        |                      |                |                |               |              |     |  |
|-------|-------------------------------|------|------------------------------|--------------|------|------------------------|----------------------|----------------|----------------|---------------|--------------|-----|--|
|       | Listen To .                   |      | Relay To                     |              |      |                        | Allow Access<br>From |                | Certificate    | _             |              |     |  |
| Row   | IP Address                    | Port | DNS Name<br>or IP<br>Address | IP Address   | Port | Relay<br>Type          | Network              | IPsec<br>Peer  | for<br>TLS/SSL | Time<br>Class | Log<br>Class | Row |  |
|       | FTP Server<br>(172.16.20.34)  | 21   | 192.168.0.34                 | 192.168.0.34 | 21   | FTP relay              | Remote<br>IP         | Main<br>office | -              | 24/7          | Local        |     |  |
|       | pop3 Server<br>(172.16.20.33) | 110  | 192.168.0.33                 | 192.168.0.33 | 110  | TCP port<br>forwarding | Remote<br>IP         | Main<br>office | -              | 24/7          | Local        |     |  |

#### Save/Load Configuration

Finally, go to the **Save/Load Configuration** page under **Administration** and apply the new settings by pressing **Apply configuration**.

| Save/Load<br>Configuration                                       | Show<br>Configuration | User<br>Administration |  |  |  |  |  |  |  |  |  |
|------------------------------------------------------------------|-----------------------|------------------------|--|--|--|--|--|--|--|--|--|
| Test Run and Apply Conf (Help)<br>Duration of limited test mode: |                       |                        |  |  |  |  |  |  |  |  |  |
| 30 sec                                                           | conds                 |                        |  |  |  |  |  |  |  |  |  |
| Apply conf                                                       | figuration            |                        |  |  |  |  |  |  |  |  |  |

When the configuration has been applied, you should save a backup to file. Press **Save config to CLI file** to save the configuration.

| Save/Load CLI Command File (Help)                                    |                           |  |        |  |  |  |  |  |  |  |
|----------------------------------------------------------------------|---------------------------|--|--------|--|--|--|--|--|--|--|
| The permanent configuration might be affected by loading a CLI file. |                           |  |        |  |  |  |  |  |  |  |
| Save config to CLI file                                              | Load CLI file Local file: |  | Browse |  |  |  |  |  |  |  |

## **Client Side**

On the client side, the IPsec connection must be defined, and rules to allow traffic going through the tunnel to the server side.

#### Certificates;

As one of the IPsec peers has a dynamic IP address, the IPsec authentication must be performed with X.509 certificates. Create a certificate on the **Certificates** page.

Add a new row to the **Private Certificates** table and enter a name for this certificate. Press **Create new**.

| Priva | te Certificates | Help)      |            |               |                                                                                                    |        |
|-------|-----------------|------------|------------|---------------|----------------------------------------------------------------------------------------------------|--------|
| Edit  | Name            |            | Certificat | e             | Information                                                                                                    | Delete |
| 4     | VPN cert        | Create New | Import     | View/Download | Subject: /CN=vpn.ingate.com<br>Issuer. /CN=vpn.ingate.com<br>MD5<br>Fingerprint: A1:D7:A3:07:43:6C:07:7D:F0:C6:61:7A:CA:88:48:C9<br>Valid to: 2009-07-24 11:47:47 | Г      |

Enter information about the Firewall/SIParator in the form, and press **Create a self-signed X.509 certificate**.

| Create Certificate or                                 | Certificate Request                     |                                      |                                                                                 |
|-------------------------------------------------------|-----------------------------------------|--------------------------------------|---------------------------------------------------------------------------------|
| Fill in the certificate data                          | for "VPN cert" below, th                | ien create either a certificate or a | certificate request.                                                            |
| After generating a certific                           | ate request, and having                 | g it signed by a signing authority,  | the certificate must be imported to the firewall.                               |
| Expire in (days):<br>* 365                            | Country code (C):                       | Organization (O):                    |                                                                                 |
| Common Name (CN):  vpn.ingate.com                     | State/province (ST):                    | Organizational Unit (OU):            |                                                                                 |
| Email address                                         | Locality/town (L):                      |                                      |                                                                                 |
| If you generate several of they have different serial | ertificates with identica<br>I numbers. | l data you should make sure          | Below you can enter an optional challenge password for<br>certificate requests. |
| Serial number:                                        |                                         |                                      | Challenge password:                                                             |
| * 0                                                   |                                         |                                      | Challenge password again:                                                       |
| Fields marked with "" ar                              | e mandatory.                            |                                      |                                                                                 |
| Create a self-signed                                  | X.509 certificate                       | Create an X.509 certificate req      | Abort                                                                           |

When the certificate has been created, download it as a PEM or DER certificate. This certificate should then be uploaded on the **IPsec Peers** page of the other unit.

#### **IPsec Certificates**

Go to **IPsec Certificates** under **Virtual Private Networks** and select that the Firewall/SIParator should use the newly created certificate for IPsec negotiations.

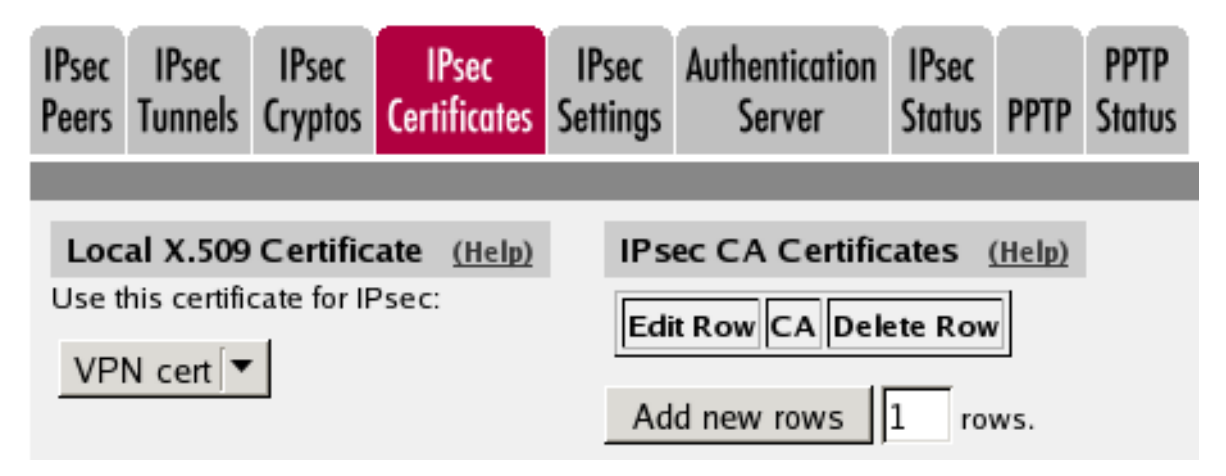

#### **IPsec Peers**

Go to the **IPsec Peers** page under **Virtual Private Networks**, where you define the IP addresses between which the IPsec connection should be established. You also define how the IPsec peers should authenticate themselves to each other.

Under Authentication:Type, select X.509 certificates.

Under Info, upload the other unit's certificate.

Under Local side, select the interface with the public IP address. Under **Remote side**, enter '\*', which means that the peer has a dynamic IP address..

Select On under **Status**, select Off under **RADIUS**, and enter a lifetime for the ISAKMP (IKE) keys. The lifetime must be the same on both IPsec peers.

|   | lPsec<br>Peers           | IP:<br>Tun | sec IPs<br>nels Cryp  | ec<br>tos | IPsec<br>Certifica | IPsec<br>tes Setting | Authentication<br>gs Server                                                                   | IPsec<br>Status                                                                      | PPTP   | PPTP<br>Status |               |        |               |
|---|--------------------------|------------|-----------------------|-----------|--------------------|----------------------|-----------------------------------------------------------------------------------------------|--------------------------------------------------------------------------------------|--------|----------------|---------------|--------|---------------|
| I |                          |            |                       |           |                    |                      |                                                                                               |                                                                                      |        |                |               |        |               |
|   | IPse                     | c Pe       | eers (He              | lp)       |                    |                      |                                                                                               |                                                                                      |        |                |               |        |               |
|   | These                    | sett       | ings are c            | alle      | d "Phase           | 1 settings           | in some other IP                                                                              | sec prod                                                                             | ucts.  |                |               |        |               |
|   |                          | -          |                       | _         |                    |                      | ·                                                                                             |                                                                                      |        |                |               |        |               |
|   |                          |            |                       |           |                    |                      |                                                                                               |                                                                                      | Rem    | ote Sid        | e             |        |               |
|   | Edit<br>Rov              | v          | Name Subgr            |           | Subgro             | up Active            | Local Side                                                                                    | DNS<br>Name<br>or IP<br>Address                                                      | Dyi    | namic          | IP<br>Address | RADIUS | Blacklist     |
|   |                          | Ð          | Branch o              | h office  |                    | Yes                  | Internet<br>(88.131.69.205)                                                                   | ż                                                                                    | No     |                | e.            | No     | ė.            |
| ï | ISAK                     | MP         |                       | Г         |                    |                      |                                                                                               | Authenti                                                                             | cation | 1              |               |        |               |
|   | Key<br>Lifetir<br>(secor | ne<br>nds) | Initiate<br>Re-keying | En        | cryption           | Туре                 |                                                                                               |                                                                                      | Info   | ,              |               |        | Delete<br>Row |
|   | 3600                     |            | Yes                   | AE        | S/3DES             | X.509<br>certificate | Subject: /CN=vpn.i<br>Issuer: /CN=vpn.in<br>MD5<br>Fingerprint: A1:D7:<br>Valid to: 2009-07-2 | ingate.com<br>igate.com<br>:A3:07:43:6C:07:7D:F0:C6:61:7A:CA:88:48:C9<br>24:11:47:47 |        |                |               |        | :9            |

#### **IPsec Tunnels**

Next, go to the IPsec Tunnels page and enter the networks which will use the IPsec tunnel.

In the **IPsec Networks** table, define the networks that will connect through the IPsec tunnel. You must define the local office network as well as the remote server network.

| IPsec Networks (Help) |         |                                |                 |                |        |  |  |  |  |  |  |
|-----------------------|---------|--------------------------------|-----------------|----------------|--------|--|--|--|--|--|--|
| Edit                  | Name    | DNS Name or<br>Network Address | Network Address | Netmask / Bits | Delete |  |  |  |  |  |  |
|                       | LAN     | 192.168.0.0                    | 192.168.0.0     | 24             | Γ      |  |  |  |  |  |  |
|                       | Servers | 172.16.20.0                    | 172.16.20.0     | 24             |        |  |  |  |  |  |  |

Then, create a new row in the **IPsec Tunnels** table. Under **Peer**, select the newly created IPsec peer.

Under Local network, select Network as the Address type and the local network (connected to the Firewall/SIParator) that you defined below under Network.

Under **Remote network**, select Network and the network defined below, which consists of the IP address(es) connected to the remote Firewall/SIParator.

The IPSec key lifetime is optional, but if you enter a lifetime, it must be the same on both IPsec peers.

Select AES/3DES as encryption algorithm.

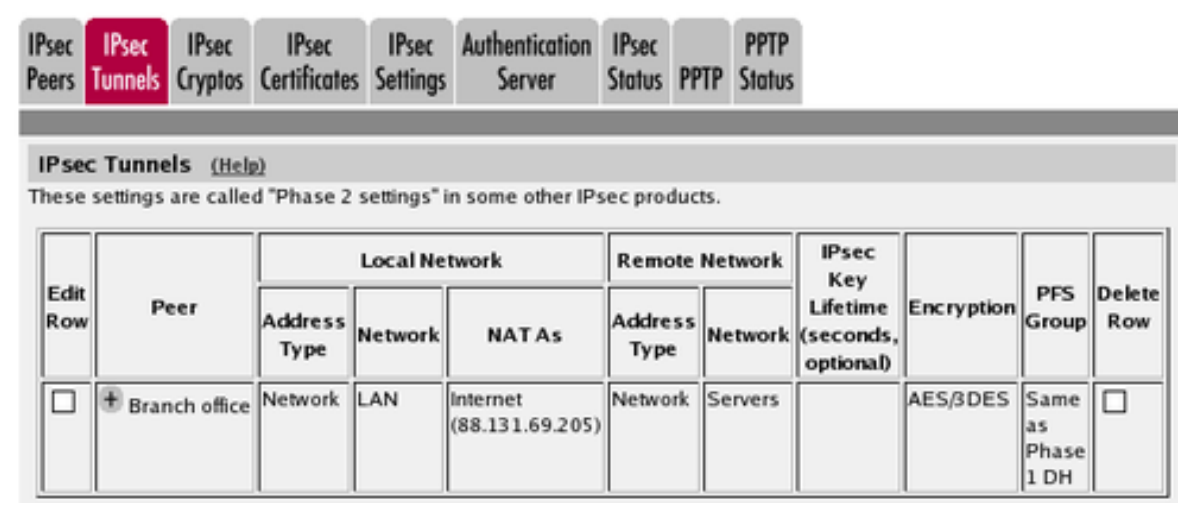

#### **Networks and Computers**

Go to **Networks and Computers** under **Network** to create network groups for the networks that will use the IPsec tunnel. These are used for building rules for the IPsec traffic.

The network on the server side of the IPsec tunnel must be the extra server network. This network must have "-" selected under **Interface/VLAN**.

| Netwo<br>Comj | rks and<br>puters      | Default<br>Gateways | All<br>Interfaces | NAT VLAP                  | Eth0          | Eth1    | Eth2  | Eth3                           | Eth4         | Eth 5 | Interface<br>Status | PPPoE                        |        |
|---------------|------------------------|---------------------|-------------------|---------------------------|---------------|---------|-------|--------------------------------|--------------|-------|---------------------|------------------------------|--------|
| Netv          | Networks and Computers |                     |                   |                           |               |         |       |                                |              |       |                     |                              |        |
| Edit          |                        | Name                | Subgroup          | Lower Limit               |               |         |       | Upper Limit<br>(for IP ranges) |              |       |                     |                              | Dalata |
| Row           | '                      |                     |                   | DNS Na<br>or IP<br>Addres | ne<br>IP<br>s | Addres  | s     | DNS N<br>IP Ad                 | ame<br>dress | IP A  | Address             | Interface/VLAN               | Row    |
|               | + LAN                  | N                   | -                 | 192.168                   | 0.0 19        | 2.168.0 | .0 19 | 92.168                         | .0.255       | 192.3 | 168.0.255           | Ethernet0 (eth0<br>untagged) |        |
|               | 🖲 Ser                  | ver network         | -                 | 172.16.2                  | 0.0 17        | 2.16.20 | .0 17 | 2.16.2                         | 0.255        | 172.  | 16.20.255           | -                            |        |

#### Rules

Go to the **Rules** page and create rules to let traffic through the IPsec tunnel. If there are no rules, no traffic will be let through, even if the tunnel is established.

Select the local network under **Client**. Select the IPsec peer under **To IPsec peer** and the peer's network under **Server**. Create rules like this for the services that should be allowed to the server side.

| Rule   | 85        | Relays      | DHCP<br>Relay | Service | es Prot               | ocols Cla         | ime<br>isses        |                    |         |        |               |              |         |               |
|--------|-----------|-------------|---------------|---------|-----------------------|-------------------|---------------------|--------------------|---------|--------|---------------|--------------|---------|---------------|
| R      | ules      | 5           |               |         |                       |                   |                     |                    |         |        |               |              |         |               |
| E<br>R | dit<br>ow | Rule<br>No. | Active        | Client  | From<br>IPsec<br>Peer | Server            | To<br>IPsec<br>Peer | Direction          | Service | Action | Time<br>Class | Log<br>Class | Comment | Delete<br>Row |
|        |           | 1           | Yes           | LAN     | -                     | Server<br>network | Branch<br>office    | Ethernet0 -> (VPN) | рор3    | Allow  | 24/7          | Local        |         |               |
|        |           | 2           | Yes           | LAN     |                       | Server<br>network | Branch<br>office    | Ethernet0 -> (VPN) | ftp     | Allow  | 24/7          | Local        |         |               |

#### Save/Load Configuration

Finally, go to the **Save/Load Configuration** page under **Administration** and apply the new settings by pressing **Apply configuration**.

| Save/Load<br>Configuration                                       | Show<br>Configuration | User<br>Administration | U |  |  |
|------------------------------------------------------------------|-----------------------|------------------------|---|--|--|
| Test Run and Apply Conf (Help)<br>Duration of limited test mode: |                       |                        |   |  |  |
| 30 sec                                                           | conds                 |                        |   |  |  |
| Apply cont                                                       | figuration            |                        |   |  |  |

When the configuration has been applied, you should save a backup to file. Press **Save config to CLI file** to save the configuration.

| Save/Load CLI Command File (Help)                                    |               |  |        |  |
|----------------------------------------------------------------------|---------------|--|--------|--|
| The permanent configuration might be affected by loading a CLI file. |               |  |        |  |
| Save config to CLI file                                              | Load CLI file |  | Browse |  |